## Voiding Benefits Incorrectly Issued Future Benefits

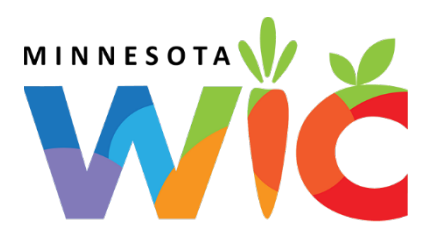

## Void Future Benefits

- Click Benefit Management menu
- □ Select Food Adjustment Wizard
- □ Click Void Future Benefits radio button
- □ Click **OK** (or press Enter on the keyboard) to open the *Identify Benefits to Void* screen
- □ Click the **checkboxes** in the *Selected* column to void the future month's benefits
- Click Send EBT Data button
- Click **OK** (or press Enter) on *Identify Benefits to Void* message
- Refer to the My MN WIC App >> Benefits >> Current/Future Benefits OR
- □ Click the **Benefits History** tab
- Click the benefit date of set of benefits still issued
- □ Click the **Print** button in the *Reprint Shopping List* section at the bottom of the screen
- □ Select the **Send to Printer** radio button
- Click **OK** (or press Enter)

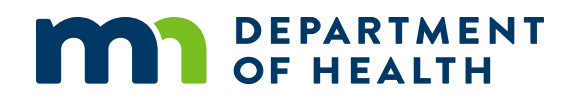